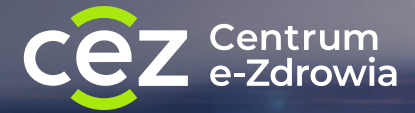

# Jak zalogować się przez <u>login.gov.pl</u> (węzeł krajowy) do systemów CeZ

Instrukcja dla użytkownika

@ •

ి≡

# Możliwe sposoby logowania

| 1. | Logowanie za pomocą mObywatel                            | 3  |
|----|----------------------------------------------------------|----|
| 2. | Logowanie za pomocą profilu zaufanego                    | 9  |
| 3. | Logowanie za pomocą internetowego konta w banku (mojeID) | 16 |
| 4. | Logowanie za pomocą e-dowodu                             | 23 |

# 📁 WAŻNE!

Kliknij na pionowym pasku po prawej w ikonę danego sposobu logowania, by przejść bezpośrednio do jego opisu

Logowanie za pomocą aplikacji mObywatel 2.0

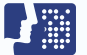

Logowanie za pomocą profilu zaufanego

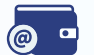

Logowanie poprzez konto internetowe w jednym z wybranych banków

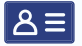

Logowanie przez e-dowód

# Logowanie za pomocą mObywatel

# 📁 WAŻNE!

mObywatel 2.0 to aplikacja, która umożliwia załatwianie spraw urzędowych.

mObywatel w bezpieczny sposób potwierdza Twoją tożsamość.

mObywatel przyda Ci się także do załatwiania spraw osobistych. Znajdziesz w nim m.in.:

- mDowód: elektroniczny dokument tożsamości. Nie jest to cyfrowa wersja dowodu osobistego dokumenty różnią się serią i numerem, datą wydania i ważności. mDowodu możesz użyć w urzędach, u lekarza lub gdy wypożyczasz samochód czy sprzęt sportowy. Jednak nie możesz nim posłużyć się, gdy składasz wniosek o nowy dowód osobisty, gdy przekraczasz granicę kraju, gdy załatwiasz sprawy w banku (to będzie możliwe od 1 września 2023 r.)
- mPrawo jazdy i tymczasowe mPrawo jazdy: cyfrowe dokumenty i informację o punktach karnych
- **Moje Pojazdy:** informacje m.in. o badaniach technicznych, OC, dowodzie rejestracyjnym i karcie Twojego pojazdu
- legitymacje: szkolną, studencką, emeryta-rencisty, adwokacką, poselską i UUT
- Kartę Dużej Rodziny: Twoją i Twoich bliskich

@ •

- Małopolską Kartę Aglomeracyjną
- Unijny Certyfikat COVID
- **Diia.pl:** dokument tożsamości dla osób z Ukrainy
- lokalne dokumenty: na przykład kartę mieszkańca
- Naruszenie środowiskowe: prosty formularz, dzięki któremu zgłosisz np. nielegalne wysypisko
- Bilkom: rozkład jazdy i bilety PKP
- **usługę Polak za granicą:** informacje przydatne podczas podróży.

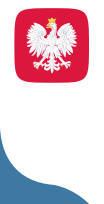

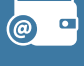

8≡

mObywatela można bezpiecznie i bezpłatnie pobrać na swój smartfon ze sklepu **Google Play i App Store.** 

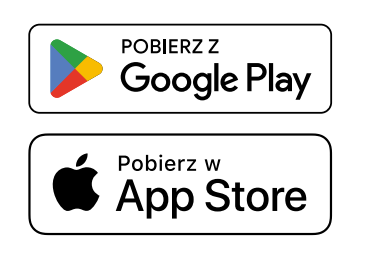

Więcej informacji na stronie <u>https://info.mobywatel.gov.pl/</u> <u>Pomoc techniczna: +48</u> 22 18-222-53 (dni robocze, godz. 7-18), <u>mobywatel-pomoc@coi.gov.pl</u>

# SPOSÓB 1

Potwierdzanie tożsamości za pomocą mObywatela, kiedy logujesz się na komputerze.

# KROK 1

|                                                                                           | 0                                                                                                    |
|-------------------------------------------------------------------------------------------|----------------------------------------------------------------------------------------------------|
| By Boy.pl   Capability of a do subject internet own own own own own own own own own own   | Pobierz aplikację mObywatel 2.0                                                                                    |
| Display led a poword anesoned engeneration     Display led a poword anesoned engeneration | e no neize z<br>Pobierz aplikację mObywatel 2.0<br>Wywej cyfrowych dokumentów i zakatowią potowy urzędowe od ręki. |

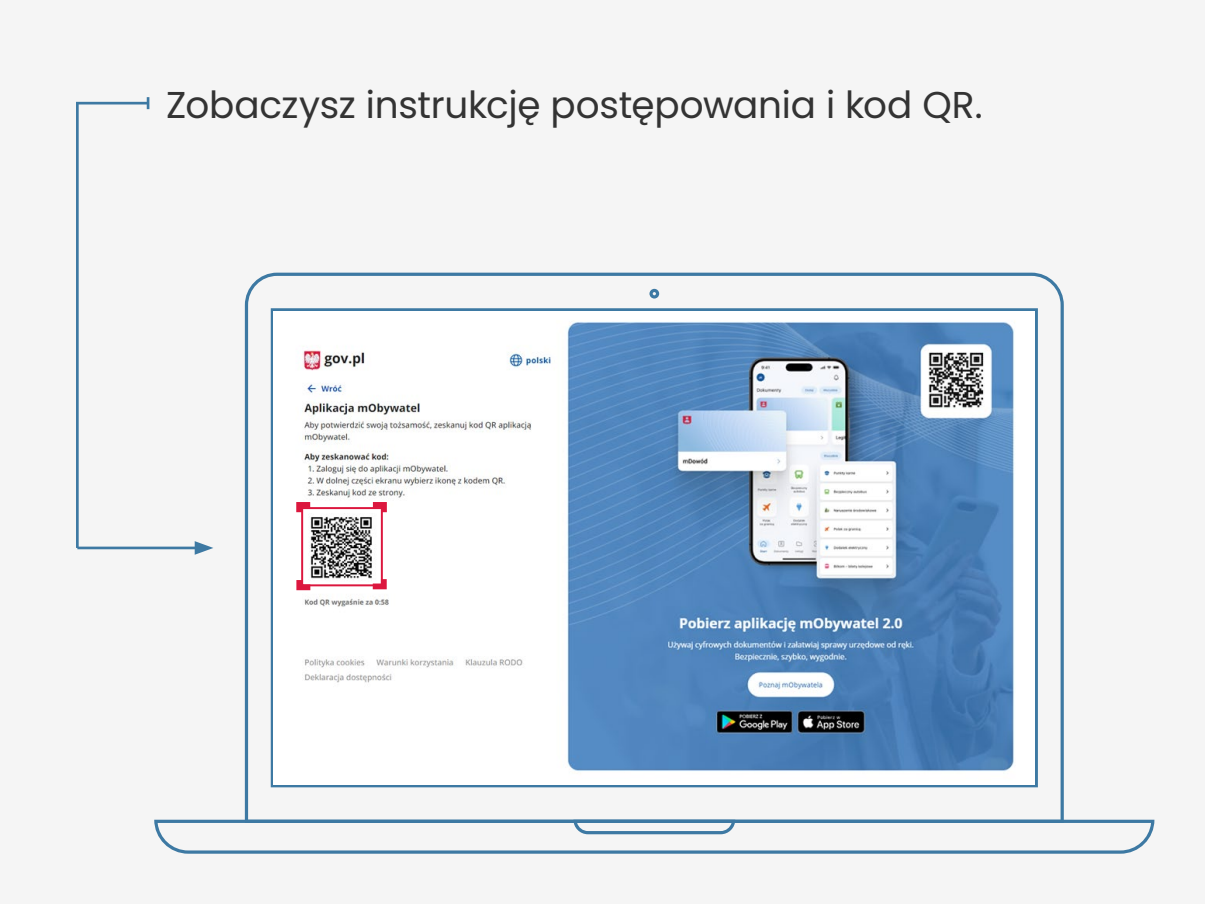

#### Postępuj według instrukcji:

- 1. zaloguj się do aplikacji mObywatel
- 2. w dolnej części ekranu wybierz ikonę z kodem QR
- 3. zeskanuj telefonem kod ze strony
- 4. potwierdź zgodę na potwierdzenie Twoich danych
- 5. korzystaj z Internetowego Konta Pacjenta.

6

•

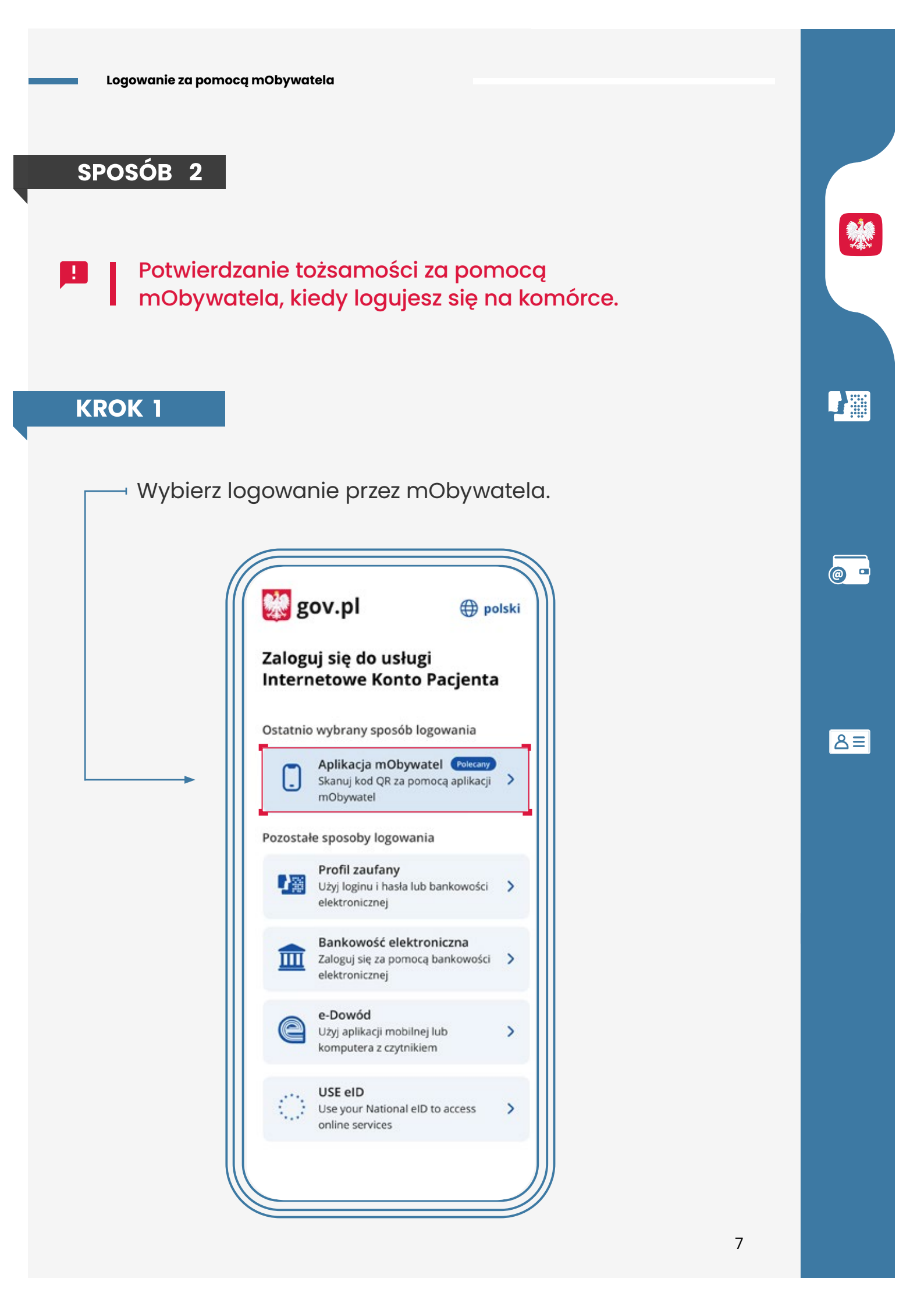

Zobaczysz instrukcję postępowania; widzisz też niebieski kafelek z napisem "Skopiuj kod".

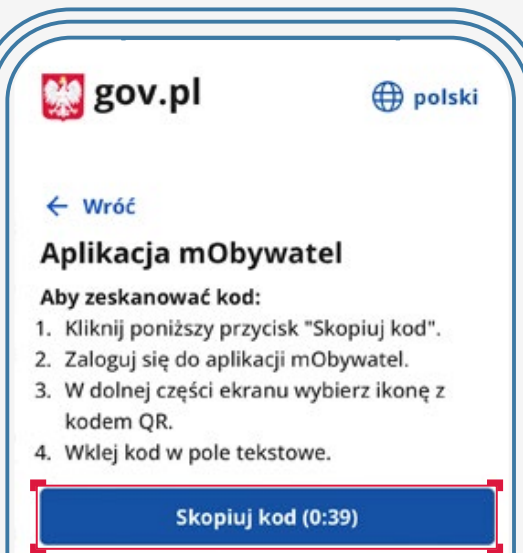

Nie masz aplikacji mObywatel? Masz nieaktualną wersję? Pobierz lub zaktualizuj za darmo.

#### Pobierz aplikację mObywatel 2.0

Używaj cyfrowych dokumentów i załatwiaj sprawy urzędowe od ręki. Bezpieczeni, szybko, wygodnie.

Poznaj mObywatela

POBIERZ Z Google Play

#### Postępuj według instrukcji:

- kliknij na kafelek, by skopiować kod do schowka
- 2. zaloguj się do aplikacji mObywatel
- w dolnej części ekranu wybierz ikonę z kodem QR
- 4. wklej kod
- 5. potwierdź zgodę na potwierdzenie Twoich danych
- 6. korzystaj z Internetowego Konta Pacjenta.

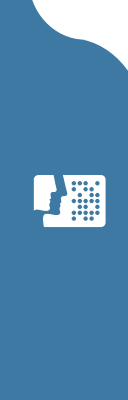

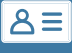

@ •

# Logowanie za pomocą profilu zaufanego

# 📕 WAŻNE!

Jeżeli nie masz profilu zaufanego, zobacz, jak **go założyć** 

Jeżeli nie masz lub nie możesz założyć profilu zaufanego, skorzystaj z innego spospobu logowania, np. za pomocą konta internetowego w jednym z wybranych banków (przejdź do sekcji Logowanie za pomocą internetowego konta w banku).

#### Czego potrzebujesz:

- ważny profil zaufany oraz
- nazwę użytkownika/adres e-mail i hasło do profilu zaufanego

#### LUB

 podpisaną umowę z bankiem na dostęp do konta internetowego oraz dane, którymi logujesz się do konta w banku (nr klienta lub/i login, hasło)

#### LUB

· e-dowód albo certyfikat kwalifikowany.

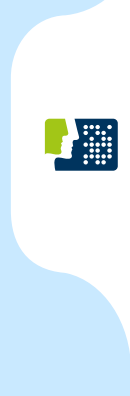

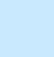

Profil zaufany to Twój bezpłatny, elektroniczny podpis, dzięki któremu załatwisz urzędowe sprawy przez internet. Możesz go uzyskać przez bank, przez internet albo w urzędzie.

Profil zaufany w bezpieczny sposób potwierdza Twoją tożsamość.

Profil zaufany Ci się przyda także do załatwiania spraw osobistych. Pozwala m.in.:

- złożyć wniosek o nowy dowód osobisty
- wymieniać korespondencję z ZUS-em, oddziałem NFZ, urzędem gminy
- zalogować się do systemu rozliczania PIT-ów
- zalogować na Internetowe Konto Pacjenta (IKP) i pierwszy raz do aplikacji mojelKP
- podpisać JPK\_VAT
- złożyć wniosek o rejestrację działalności gospodarczej
- zgłosić utratę dokumentu tożsamości
- załatwić sprawy urzędowe dla swojej rodziny: becikowe, świadczenia rodzicielskie, Karta Dużej Rodziny, Świadczenie o Funduszu Alimentacyjnym
- uzyskać odpis aktu stanu cywilnego
- dziesiątki innych spraw.

Profil zaufany jest ważny trzy lata. Możesz go sobie przedłużyć, nim minie ten termin. Przegapisz datę? Potrzebny Ci będzie nowy profil zaufany. <u>Jak uzyskać</u> <u>profil zaufany.</u>

#### Profil zaufany od ręki założysz (czyli potwierdzisz swoją tożsamość bez wychodzenia z domu) przez bankowość internetową.

Jeśli masz konto w jednym z niżej wymienionych banków:

- PKO Bank Polski
- Inteligo
- <u>Santander</u>
- Pekao SA
- <u>mBank</u>
- ING Bank Śląski
- <u>Millennium</u>
- Alior Bank
- <u>BOŚ</u>
- BNP Paribas
- <u>VeloBank</u>
- Crédit Agricole
- Banku Spółdzielczym w Brodnicy
- banku spółdzielczym z Grupy PBS
- Kasie Stefczyka

 kliknij nazwę banku, zaloguj się na swoje konto, znajdź formularz zakładania profilu zaufanego, wypełnij go i wyślij bezpośrednio z konta.

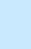

11

@ •

Profil zaufany możesz też potwierdzić za pomocą konta w systemie Envelo Poczty Polskiej.

#### Załóż profil zaufany z Envelo

- 1. Profil zaufany uzyskasz załatwić w urzędzie lub przez Internet. Jak założyć profil zaufany:
- wypełnij <u>online formularz, żeby założyć profil</u> zaufany
- podpisz wniosek kodem, który dostaniesz przez SMS
- znajdź najbliższy punkt potwierdzający (punkty potwierdzające to urzędy skarbowe, oddziały NFZ, ZUS, a także CeZ) <u>przejdź do wyszukiwarki</u> <u>punktów potwierdzających</u> i pójdź tam potwierdzić wniosek. Masz na to 14 dni. Weź ze sobą dowód osobisty lub paszport.

#### 2. Profil zaufany możesz potwierdzić podczas rozmowy wideo z urzędnikiem

Wypełniasz wniosek <u>tutaj</u>, wybierając dzień i godzinę kontaktu. Rozmowa wideo z urzędnikiem odbędzie się za pomocą aplikacji Microsoft Teams. Do rozmowy będzie ci potrzebne urządzenie, które ma kamerę i mikrofon – na przykład telefon, tablet, laptop. Urzędnik wyśle ci w e-mailu link do rozmowy wideo.

Jeśli masz kłopot z założeniem profilu zaufanego, możesz skontaktować się z centrum pomocy: tel. (42) 253 54 50 (czynny pn. – pt. w godz. 7:00– 18:00), e-mail: **pz-pomoc@coi.gov.pl** 

Wejdź do systemu i kliknij "Zaloguj się".

# KROK 2

| © gov.pl ⊕ posed<br>Zalogu się do usługi internetowe Konto<br>Pacjenca B 0 0 00                                                                                                    |
|----------------------------------------------------------------------------------------------------|
| Creation types in yoose dispatiality Troll zadamy Troll zadamy Troll z |
| Pozostale sporoby logowania                                                                                                    |
| Astacky motyperate (composition of the provider of the provider of the provide |
| E Bankwoold elektroniczna<br>Zabęją są zoncą sawiowale wietronczną >                                                                                                    |
| Conside<br>Log parlog medining Le lampating z Lipitalism ><br>Pobierz aplikację mObywatel 2.0                                                                                                    |
| C Use elo Usyval cyfrowych dokumentów i zaktwiaj sprawy urzędowe od ręki. Bezpiecznie sopław od ręki. Bezpiecznie sopław, wygodnie.                                                                                                    |
| Paraj indiguidra                                                                                                    |

Możesz zalogować się poprzez profil zaufany na dwa sposoby.

≣گ

@ •

# SPOSÓB 1

# Za pomocą nazwy użytkownika lub adresu e-mail podanego podczas zakładania profilu zaufanego

- Wpisz nazwę użytkownika lub adres e-mail oraz hasło do swojego profilu zaufanego. Jeśli nie pamiętasz nazwy użytkownika lub hasła, kliknij w odpowiedni tekst i postępuj zgodnie informacjami na ekranie.
- 2. Kliknij "zaloguj się".
- 3. Gotowe! Jesteś zalogowany/a.

| Zaloguj się za pomocą nazwy<br>użytkownika lub adresu e-mail                    | Za<br>lui                                                                                                    | loguj się p<br>o innego d                                                                                                    | orzy pomoc<br>lostawcy                                       | y banku                                                                                                    |                                                                                                    |
|---------------------------------------------------------------------------------|----------------------------------------------------------------------------------------------------|----------------------------------------------------------------------------------------------------|--------------------------------------------------------------|----------------------------------------------------------------------------------------------------|----------------------------------------------------------------------------------------------------|
| PL   UA<br>Nazwa użytkownika lub adres e-mail                                   |                                                                                                    | ALION ALION                                                                                                    | Back Pelus                                                   | B<br>B<br>B<br>A<br>N<br>K                                                                                                    | Milennigen                                                                                                    |
| Wpisz nazwę użytkownika lub adres e-mail<br>Nie pamiętam nazwy użytkownika      | LUB                                                                                                    | C KASA<br>STEFCZYKA                                                                                                    |                                                              | 2nvelo                                                                                                    |                                                                                                    |
| Wpisz hasło Nie pamiętam hasła                                                  |                                                                                                    | ·····                                                                                                    | ING 🎎                                                        | le-dowód                                                                                                    | Bent Point                                                                                                    |
| ZALOGUJ SIĘ                                                                     |                                                                                                    |                                                                                                    | Sertender                                                    | mBank                                                                                                    | Inteligo                                                                                                    |
| Nie masz profilu zaufanego?<br>Twój bank lub dostawca nie udostępnia logowania? |                                                                                                    |                                                                                                    |                                                              |                                                                                                    |                                                                                                    |
| ZALÓŻ PROFIL                                                                    |                                                                                                    |                                                                                                    |                                                              |                                                                                                    |                                                                                                    |
|                                                                                 | Zaloguj się za pomocą nazwy<br>użytkownika lub adresu e-mail<br>Ne poniętam nazwy użytkownka kb adres e mai<br>Wędzi nazwę użytkownka kb adres e mai<br>Me poniętam nazwy użytkownka<br>Me poniętam nazwy użytkownka<br>Zalodzuj się<br>Nie masz profilu zaufanego?<br>Nie jakań lub dostawca nie udostępna logowania? | Zaloguj się za pomocą nazwy<br>użytkownika lub adresu e-mail     R. UA       Ne panięzam nazwy użytkownka<br>Wpisz nazw użytkownka lub adres e-mail     Ne       Wpisz nazw użytkownka lub adres e-mail     Ne       Wpisz nazw użytkownka<br>wpisz nazw     Ne panięzam nazwy użytkownka<br>wpisz nazw       ZALOCO JI Się       Nie masz profilu zaufanego?       Toti bank lub dotazwica nie udotstycnia logowania?       ZALOŻ PROFIL | Zaloguj się za pomocą nazwy<br>użytkownika lub adresu e-mail | Zaloguj się za pomocą nazwy<br>użytkownika lub adresu e-mail       Zaloguj się przy pomoc<br>bub innego dostawcy         Meganięcani nazwy użytkownika<br>wpisz nasło       Meganięcani nazwy użytkownika<br>w izwojecani nazwy użytkownika<br>w izwojecani nazwy<br>w izwojecani nazwy<br>w izwojecani nazwy<br>w | Zaloguj się za pomocą nazwy użytkownika lub adresu e-mail     F   Uh   Wgar nacwę użytkownika lub adresu e-mail   Wgar nacwę użytkownika lub adresu e-mail   Wgar nacwę użytkownika lub adresu e-mail   Wgar nacwę użytkownika lub adresu e-mail   Wgar nacwę użytkownika lub adresu e-mail   Wgar nacwę użytkownika lub adresu e-mail   Wgar nacwę użytkownika lub adresu e-mail   Wgar nacwę użytkownika lub adresu e-mail   Wgar nacwę użytkownika   Wgar nacwę użytkownika   Wgar nacwę u |

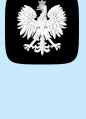

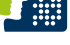

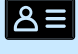

# SPOSÓB 2

Za pomocą banku lub innego dostawcy (e-dowodu lub certyfikatu kwalifikowanego)

Kliknij w logotyp banku, poprzez który rejestrowałeś/aś profil zaufany.

| Login 🕄 Profil zaufany                                                          |     |                                           |                            |                            |             |
|---------------------------------------------------------------------------------|-----|-------------------------------------------|----------------------------|----------------------------|-------------|
| Zaloguj się za pomocą nazwy<br>użytkownika lub adresu e-mail                    | Z   | aloguj się<br>ub innego                   | przy pomoc<br>dostawcy     | y banku                    | _           |
| PL   UA                                                                         | T   | ALLOR                                     | Eark Pelao                 | B<br>B<br>B<br>A<br>N<br>K | Millerniger |
| Wpisz nazwę użytkownika lub adres e-mail<br>Nie pamiętam nazwy użytkownika      | LUB | C KASA<br>STERCZYKA                       |                            | 2nvelo                     |             |
| neevo<br>Wpisz hasło                                                            |     |                                           | ING 🌺                      | 🙆 e-dowód                  | Rosk. Malei |
| Nie pamiętam hasla<br>ZALOGUJ SIĘ                                               |     |                                           | service                    | mBank                      | inteligo    |
| Nie masz profilu zaufanego?<br>Twój bank lub dostawca nie udostępnia logowania? |     | Constanting<br>Constanting<br>Constanting | Conjitkat<br>Knalifikoveny |                            |             |
| ZALÓŻ PROFIL                                                                    |     |                                           |                            |                            |             |
|                                                                                 |     |                                           |                            |                            |             |

- Postępuj zgodnie z wyświetlanymi instrukcjami. Pamiętaj, że wpisujesz te same dane (np. numer klienta, login, hasło), którymi logujesz się do swojego konta bankowego.
- 3. Gotowe! Jesteś zalogowany/a.

# Logowanie za pomocą internetowego konta w banku (mojeID)

Jeżeli masz internetowe konto w jednym z wymienionych poniżej banków, możesz zalogować się bezpośrednio za jego pomocą bez profilu zaufanego:

- 1. Bank PKO BP (dla kont iPKO oraz Inteligo)
- 2. Pekao S.A.
- 3. PNB Paribas
- 4. BOŚ Bank
- 5. VeloBank S.A.
- 6. Kasa Stefczyka
- 7. Bank Millennium
- 8. Crédit Agricole
- 9. Bank Spółdzielczy w Brodnicy
- 10. ING Bank Śląski
- 11. Banki spółdzielcze.

#### Czego potrzebujesz:

- komputer lub telefon z dostępem do Internetu
- konto internetowe w jednym z wymienionych banków
- dane, którymi logujesz się do konta w banku: nr klienta lub/i login, hasło.

16

Wejdź na serwis i kliknij przycisk "Zaloguj się".

# KROK 2

 Kliknij w ikonę banku lub konta, za pomocą którego chcesz się zalogować.

|                                                                                                    | gov.pl         ← woc         Bankowość elektro         Wybierz bank.za pomocą i | € polski<br>oniczna<br>którego chcesz się załogować                                                                                                    |                                                                                                    |
|----------------------------------------------------------------------------------------------------|---------------------------------------------------------------------------------|----------------------------------------------------------------------------------------------------|----------------------------------------------------------------------------------------------------|
|                                                                                                    | i ir                                                                            | nteligo 🔛                                                                                                    |                                                                                                    |
| Image: Second second secon           | mBank                                                                           | B B                                                                                                    | X · marine ·                                                                                        |
| Image: Section of the section of the section of th                               | ENP PAREAS                                                                      | <u>e</u>                                                                                                    |                                                                                                    |
| Phylic register of the second second |                                                                                 | Millennium                                                                                                    |                                                                                                    |
|                                                                                                    | ING                                                                             | Contraction of the second second seco | Pobierz aplikację mObywatel 2.0                                                                     |
| Palahja raskies wausik konytania situasila 8000<br>Dekonga dostgendo                                                                                                    | into                                                                            |                                                                                                    | Ubywaj cyfrowych dokumentów i załatiwiaj sprawy urzędowe od ręki.<br>Berpiecznie, szybko, wygodnie. |
| NOREZ AL                                                                                                    | Polityka cookies Waru<br>Deklaracia dosteoności                                 | anki korzystania Klauzula RODO                                                                                                    | Poznaj mObywatela                                                                                   |
| GoogePlay AppStore                                                                                                    |                                                                                 |                                                                                                    | Google Play                                                                                         |

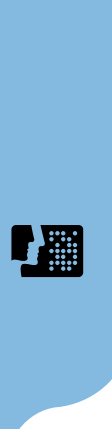

ి≡

@ •

W przypadku banków: PKO BP (iPKO, Inteligo), Pekao S.A., BNP Paribas, Crédit Agricole, VeloBank S.A., BOŚ, Banku Millennium, ING Banku Śląskiego, Kasy Stefczyka oraz Banku Spółdzielczego w Brodnicy:

- 1. Zostaniesz przekierowany/a na stronę logowania wybranego banku.
- Wpisz te same dane (np. numer klienta, login, hasło), którymi logujesz się do swojego konta bankowego.
- Wyraź zgodę na przekazanie danych osobowych w ramach krajowego schematu identyfikacji elektronicznej.
- 4. Gotowe! Jesteś zalogowana/y.

Π

Przy pierwszym logowaniu musisz potwierdzić, że Twoje dane (imię, nazwisko, adres, PESEL, numer telefonu itp.) są poprawne. Robisz to tak samo, jak potwierdzasz transakcje, czyli podajesz kod z karty kodów lub z SMS, a więc potrzebujesz mieć przy sobie kartę kodów lub telefon. Musisz wyrazić również odpowiednie zgody.

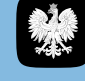

Logowanie za pomocą internetowego konta w banku

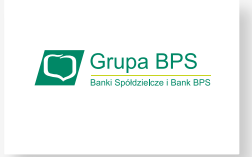

### W przypadku banków spółdzielczych:

# SPOSÓB 1

 $\nabla$ 

#### Wybierz bank z listy

- Zostaniesz przekierowany/a do strony, na której musisz wybrać bank, w którym masz swoje konto.
- Kliknij w pole "Wybierz" pod napisem "Województwo" i wybierz z listy województwo, w którym mieści się Twój bank.

| wróć                                                                                                    |                                                                                                    |
|----------------------------------------------------------------------------------------------------|----------------------------------------------------------------------------------------------------|
| Wybierz swój Bank Spółdzielczy<br>Wojewódtwo<br>Wybierz<br>warmódo maurskę<br>Elszke<br>doholipske<br>Znajdr nazwę banku |                                                                                                    |
| Q. Wyste nazvę banku     Załeguj ską     Polityka cosłose Warunki korzystania ktausuła ili     Deklaracja dostępności    | Debierz aplikację mobywatel 2.0         Utywaj ofrowych diatarwanciw załaniaj wrzay wrządowe od rętu:         Depierznie, stylika, wygoda:         Otra motywała         Debierz bezwiej wrządowe od rętu:         Debierz bezwiej wrządowe od rętu: |

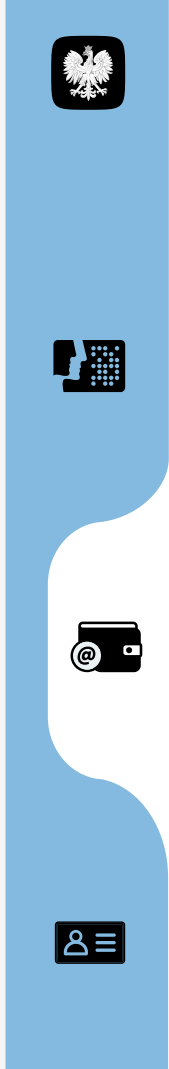

3. Kliknij w pole "Wybierz" pod napisem "Nazwa banku" i wybierz z listy swój bank.

| + Weld<br>Wybierz swoj Bank Spółdzielczy<br>Wojewołdzao<br>Nzewa banku<br>Wybierz •                                                                                                    |  |
|----------------------------------------------------------------------------------------------------|--|
| Wybierz swój Bank Spółdzielczy Wojewsdzao dipske  Mana kadu Wybierz                                                                                                    |  |
| Wigherddino                                                                                                    |  |
| diple                                                                                                    |  |
| Ngene banku Vijerz * Vijerz * |  |
| Wyblerz *                                                                                                    |  |
|                                                                                                    |  |
| Bank Spółdzielczy w Żorach                                                                                                    |  |
| Bank Soddhielzy w Gladrach                                                                                                    |  |
|                                                                                                    |  |
| Pobierz aplikację mObywatel 2.0                                                                                                    |  |
| Załoguj się Używaj cyfrowych dokumentów i załatwiaj sprawy urzędowe od ręki.                                                                                                    |  |
| веднесине, зкузко, мудоане.                                                                                                    |  |
| Polityka cookies Warunki korzystania Klauzula RODO Poznaj mObywatela                                                                                                    |  |
| Deklaracja dostępności                                                                                                    |  |
| POBLEZ Z Poblez w                                                                                                    |  |

- 4. Kliknij "Zaloguj się".
- 5. Zostaniesz przekierowany/a na stronę wybranego banku.
- 6. Zaloguj się, wpisując te same dane (np. numer klienta, login, hasło), którymi logujesz się do swojego konta bankowego.
- 7. Gotowe! Jesteś zalogowana/y.

@

# SPOSÓB 2

### Wpisz nazwę banku

1. Wypełnij pole "Wpisz nazwę banku".

| gov.pl                                                                       |                                                                                                    |
|------------------------------------------------------------------------------|----------------------------------------------------------------------------------------------------|
| ← Wroc                                                                       | 8                                                                                                    |
| wybierz swoj Balik społużielczy                                              |                                                                                                    |
| Województwo                                                                  | mDowld > Course                                                                                                    |
| Wybierz                                                                      | Point tainer Point tainer >                                                                                                    |
| Nazwa banku                                                                  | X Y Harace interview                                                                                                    |
| Weblerz                                                                      | hom antony Marka                                                                                                    |
|                                                                              | Ref Diverse High Ref References                                                                                                    |
|                                                                              | Contraction (1997) Contraction (1997) Contraction ( |
| Znajdž nazwę banku                                                           |                                                                                                    |
| 🔍 Wpisz nazwę banku                                                          |                                                                                                    |
| Zaloguj się                                                                  | Poblerz aplikację mobywatel 2.0                                                                                                    |
|                                                                              | Używaj cytrowych dokumentów i załatwiaj sprawy urzędowe od ręki.<br>Bezpiecznie, szybko, wygodnie.                                                                                                    |
|                                                                              |                                                                                                    |
| Polityka cookies Warunki korzystania Klauzula RODO<br>Deklaracia dostepności | Poznaj moogwatela                                                                                                    |
|                                                                              | Concelle Diave Concelle Diave                                                                                                    |
|                                                                              | Coogle Hay App Store                                                                                                    |
|                                                                              |                                                                                                    |

2. Kliknij na swój bank, który pojawi się na liście.

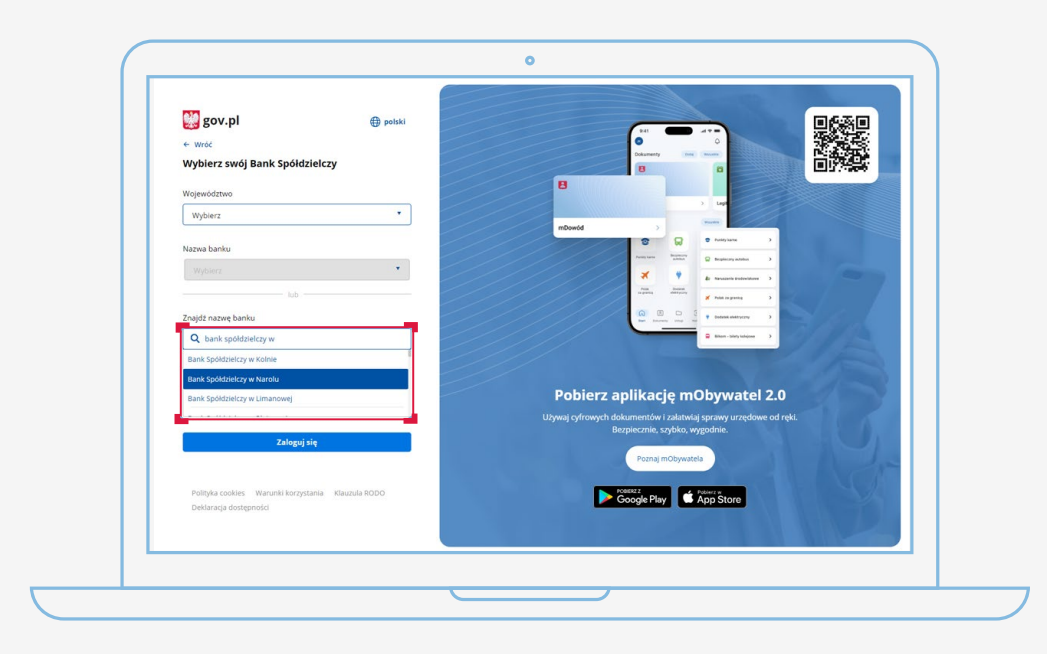

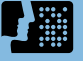

@ •

≣گ

- 3. Kliknij "Zaloguj się".
- 4. Zostaniesz przekierowany/a na stronę wybranego banku.
- Zaloguj się, wpisując te same dane (np. numer klienta, login, hasło), którymi logujesz się do swojego konta bankowego.
- 6. Gotowe! Jesteś zalogowana/y.
- Przy pierwszym logowaniu musisz potwierdzić, że Twoje dane (imię, nazwisko, adres, PESEL, numer telefonu itp.) są poprawne – robisz to tak samo, jak potwierdzasz transakcje, czyli podajesz kod z karty kodów lub z SMS-a.

# Logowanie za pomocą e-dowodu

#### Czym jest e-dowód? To dowód osobisty z warstwą elektroniczną.

Zawiera numer CAN, potrzebny do korzystania z elektronicznych funkcji dokumentu, m.in. logowania się do systemów elektronicznych. Ma również wbudowany niewidoczny chip, dzięki któremu dokument działa bezdotykowo - wystarczy położyć go na czytniku NFC.

#### Czego potrzebujesz do logowania:

- e-dowód oraz
- czytnik NFC, komputer z dostępem do Internetu lub
- smartfon z modułem NFC i aplikacją eDO App.

@ •

ి≣

Wejdź na serwis i kliknij przycisk "Zaloguj się".

# KROK 2

|                                                                                                    |      | 0                              |  |
|----------------------------------------------------------------------------------------------------|------|--------------------------------|--|
| Bornel     Bornel     Bornel | potM | B<br>erer<br>Poble<br>Upvelgen |  |

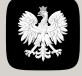

@ •

≣گ

 Określ, czy do logowania się chcesz użyć smartfonu z modułem NFC i aplikacją eDO App, czy czytnika NFC.

| gov.pi | Serwis Rzeczypospolitej Polskiej                    |                                                                      |                                                                |   |
|--------|-----------------------------------------------------|----------------------------------------------------------------------|----------------------------------------------------------------|---|
|        | Login 🥄                                             | e-dowód                                                              |                                                                |   |
|        | Wybierz narz<br>Możesz użyć smartfo                 | <b>eçdzie do logowania e</b> -<br>onu lub czytnika podłączonego do k | <b>dowodem</b><br>omputera                                     |   |
|        |                                                     |                                                                      | I III IIII IIIIIIIIIIIIIIIIIIIIIIIIIII                         |   |
|        | Smartfon<br>z modulem NFC i e<br>Nie mesz eplikecji | aplikacją mobilną eDO App<br>1? 🗸                                    | Czytnik NFC<br>podłączony do komputera<br>Nie masz czytnika? 👻 |   |
|        | 🔲 Zapamiętaj                                        | wybór                                                                |                                                                | 1 |
|        | Login / E dowód                                     |                                                                      |                                                                |   |
|        | anders                                              | KONTAKT                                                              | informacje o e-dowodzie                                        |   |
|        | ul. Królewska 27<br>00-000 Warszawa                 | Infolinia<br>+48422535450<br>Czvrtna w dni robocze                   | Polityka prywatności<br>Pomoc                                  |   |

# SPOSÓB 1

#### Wybór smartfonu z modułem NFC i aplikacją eDO App

- 1. Otwórz aplikację.
- 2. Zeskanuj kod QR lub przepisz numer pod kodem.
- 3. Postępuj zgodnie z poleceniami na ekranie smartfonu.
- 4. Gotowe! Jesteś zalogowana/y.

Potrzebujesz 6-cyfrowego numeru CAN oraz 4-cyfrowego numeru PIN.

@••

#### SPOSÓB 2

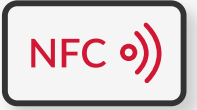

#### Wybór czytnika NFC

- 1. Podłącz czytnik NFC do komputera.
- Umieść dowód na czytniku. Pozostaw go tam do zakończenia logowania.
- 3. Wpisz numer CAN (znajdziesz go na awersie swojego e-dowodu).
- 4. Kliknij przycisk "Dalej".
- W prawym, dolnym rogu monitora pojawi się systemowy komunikat o poprawnym załadowaniu certyfikatów e-dowodu. Ikona oprogramowania dowodu powinna zmienić kolor na czerwony.
- 6. Kliknij przycisk "Zaloguj się" w oknie przeglądarki.
- 7. Kliknij przycisk "OK" w oknie z certyfikatem identyfikacji.
- 8. Wpisz 4-cyfrowy kod PIN w oknie przeglądarki lub na czytniku (zależy jakiego urządzenia używasz).
- 9. Kliknij przycisk "OK".
- 10. Gotowe! Jesteś zalogowana/y.

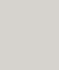

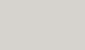

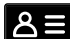

# Masz pytanie techniczne? Chcesz dowiedzieć się więcej o naszych usługach?

Napisz do nas: <u>ikp-pomoc@cez.gov.pl</u>

lub zadzwoń na infolinię: **19 239** 

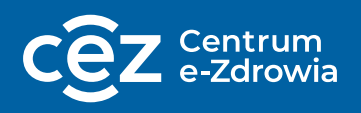

Odpowiemy na pytania o usługi dostępne w serwisie **pacjent.gov.pl**, o rejestry i systemy Centrum e-Zdrowia.